## **CASH MANAGEMENT - BANKING WIZARD**

The banking wizard removes Big Bags from the site. The process is ran after G4S collect lodgement bags – each lodgement bag represents a Big Bag and the G4S receipt numbers are recorded as proof that the lodgement has left the site.

- Click on Cash Management button Front of House bottom of the screen
- Click on Banking Wizard button
- Click on Next the following screen will appear

| E 5·0 -                                                                      |                                                    |                                                      |                                                                                                    | ) m - a //                                             |
|------------------------------------------------------------------------------|----------------------------------------------------|------------------------------------------------------|----------------------------------------------------------------------------------------------------|--------------------------------------------------------|
| File Home Insert Design Layout References                                    | Mailings Review View DYMO Label Q Tell me w        | what you want to do                                  |                                                                                                    | Carol Brown & Share                                    |
| → Čut<br>Pate Parcopy<br>• Format Painter                                    | ≫ 田・田・田・田・田 創 作 Anaberty Anabe<br>Legen            | ore AsBhol AsBhol Asbhol Asbhol Asbhol Asbhol Asbhol | AsBICCD: AsBBCCD: AsBBCCCD: AsBBCCD: AsBBCCD: As | CcDr - A Find -<br>Title = D Select-                   |
| Clipboard rs 🖉 pos                                                           | Member Bookings Auick Add                          | Controller                                           | _ X                                                                                                    | rs Editing A                                           |
| Home B                                                                       | anking Wizard - Add/Remove Sealed Bi               | ig Bags                                              |                                                                                                    | Thesaurus ▼ ×   ⊕ discrepancies ₽   ▲ increasifience 0 |
| Select Big Bag                                                               | is to include in the Deposit                       |                                                      |                                                                                                    | inconsistencies                                        |
| You can add or remove<br>available Sealed Big Bar<br>into the Deposit on the |                                                    | incongruities<br>divergences<br>disagreements        |                                                                                                    |                                                        |
| Once you are happy with                                                      | h the contents of your Deposit, please click Next. | Show only items on dates from: To: Any               |                                                                                                    | correspondences (Antonym)                              |
| Big Bags in Deposit                                                          | nts Amount ec add all                              | Available Sealed Big Bags Created On Amount          |                                                                                                    |                                                        |
|                                                                              | UP                                                 | 005/BLC/LL/15/04/2019 16/04/2019 £4,194.55           |                                                                                                    |                                                        |
|                                                                              | Down < Add to Deposit                              | Down                                                 |                                                                                                    |                                                        |
|                                                                              | Select/<br>Deselect Remove from<br>Deposit >       | Select/<br>Deselect                                  |                                                                                                    |                                                        |
|                                                                              | Show<br>Details Remove All >>                      | Show<br>Details                                      |                                                                                                    |                                                        |
|                                                                              |                                                    | < Back Next >                                        |                                                                                                    |                                                        |
|                                                                              |                                                    |                                                      |                                                                                                    |                                                        |
| St.C. 🗃 Hessages (0) 🕼 Kanagement 🔗 Carol Brown 🖓 Alone> 🛐                   |                                                    |                                                      | 2                                                                                                    | discrepancies 4                                        |
|                                                                              |                                                    |                                                      | 19:44<br>16/04/2019                                                                                                    | Sign in Using Your Microsoft<br>Account                |
| citrejx                                                                      |                                                    |                                                      |                                                                                                    |                                                        |
|                                                                              |                                                    |                                                      |                                                                                                    |                                                        |
|                                                                              |                                                    |                                                      |                                                                                                    | English (United Kingdom) *                             |
| Page 1 of 1 65 words Ltd English (United Kingdom)                            | 1 1 1 1 1 1 1 1 1 1 1 1 1 1 1 1 1 1 1 1            | 0 7 💷                                                |                                                                                                    |                                                        |

- tick the bag/bags to be removed check which date the lodgement receipt numbers relates to on the G4S receipt
- Click on the Add to Deposit button this will move the bag over
- Click Next
- Click Change Receipt Number button
- Enter the Seal Number from G4S receipt and finish
- Enter username and password